# 【代理店サイト】新規登録

# 代理店サイト 新規ご利用登録手順 (パソコン用)

~空メール登録編~

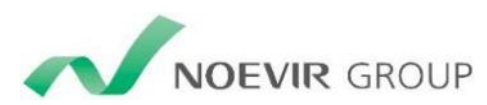

## 1. ノエビアのホームページ(http://www.noevir.co.jp)を 開き、一番下までスクロールし、「NOEVIR代理店サイト」 のバナーがありますのでクリックします。

N

| OEVIR             | ノエピアのこだわり                         | 商品情報                                   | 店舗のご案内                              | 企業情報                                         | 採用情報                          |                    |
|-------------------|-----------------------------------|----------------------------------------|-------------------------------------|----------------------------------------------|-------------------------------|--------------------|
|                   |                                   |                                        |                                     |                                              |                               | A PageTop          |
| L.                | BOTANIC<br>ハーブの魅力やレシピな            | CAL LII<br>こと、植物のめぐる                   | FE<br>みをとりいれたライフス                   | .タイルをご紹介。                                    | > 詳しくはこちら                     | B.M.M.M.G.I        |
|                   |                                   |                                        |                                     |                                              |                               |                    |
| 覚えて<br>ンジ<br>Herb | 楽しむ秋の七草のアレ<br>xal Life 2019.09.27 | 秋の大地の恵みで、<br>を癒す<br>Botanical Recipe : | 夏の疲れ 美容と<br>ルクの<br>2019-09-20 Botan | 健康に、ボタニカルミ<br>魅力<br>cal Goods 2019.09.1      | 9月の花 トルコ<br>13 Monthly Flower | キキョウ<br>2019.09.06 |
| ノエビアに             | ついて 関連                            | リサイトロ                                  |                                     |                                              | グループ企                         | 業 □                |
| ノエビアのこ<br>商品情報    | だわり                               | エビア公式オンライン<br>NOEVIR St                | yle SH                              | グループオンラインショップ<br>DEVIR GROUP<br>opping mall  |                               | DEVIR HOLDINGS     |
| 店舗のご案内<br>企業情報    |                                   | NOEVIR 代理的                             | 版売付<br>NOE                          | <sup>代理店さまのご注文</sup><br>E <b>VIR</b> Support | NOEVIR GROUP                  | 常盤薬品工業             |
| 採用情報              | 使用に関して                            | ノエピア 販売店ブ                              | ログ                                  |                                              |                               | BONANZA            |
| 6 10 MED 00 M     |                                   | -                                      | )                                   |                                              |                               |                    |

# 2.「新規ご登録はこちら」をクリックします。

## **NOEVIR** 代理店サイト

ここからのページは、株式会社ノエビアとご契約いただいている販売会社・販売代理店さまとサロンスタッフさま専用のページです。弊社とご契約いた だいていない方はご利用できませんので、ご了承ください。

> <u>新規ご登録はこちら</u>

| 8桁の代理店コード(ID)もしくはサロンスタッフコード、とパスワードを入力後、「ログイン」ボタンをクリックしてください。                                                                                                    |
|----------------------------------------------------------------------------------------------------|
| 代理店コード<br>(サロンスタッフコード)                                                                                                    |
| パスワード                                                                                                    |
| □ 次回から代理店コード(サロンスタッフコード)の入力を省略する                                                                                                    |
| ログイン                                                                                                    |
| > <u>パスワード忘れはこちら</u> > <u>代理店コード(サロンスタッフコード)確認はこちら</u> > <u>代理店サイトご利用環境について</u>                                                                                    |
| <ul> <li>※ 代理店サイトをご覧いただくには、8桁の代理店コード(ID)もしくはサロンスタッフコードとパスワードが必要です。</li> <li>※ パスワードは3ヶ月に1回変更されることをお勧めします。</li> <li>※ ノエビアサポートをご利用の方は、代理店サイトの登録が必要になります。</li> </ul> |

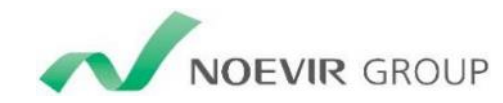

# 3. 新規登録の流れの「STEP1」から「STEP5」までの内容をご確認いただき、「代理店サイト新規ご利用登録」ボタンを押します。

**NOEVIR** 代理店サイト ☑ ノエビアTOPへ 新規登録の流れ 新規ご利用登録の手続きを行ってください。 STEP1 「代理店サイト新規ご利用登録」ボタンをクリックします。 STEP2 8桁の販売代理店コードもしくはサロンスタッフコード、生年月日(西暦)を入力します。 STEP3 「空メール送信」ボタンでお使いの機器(PC・スマートフォン等)のメールソフトが起動しますので、そのままメールを送信します。 ※ 送信時にかかるパケット通信料はご利用者様負担となりますのでご注意ください します。 ※ ご登録いただいたメールアドレス宛に「販売代理店さま向けメールマガジン」を定期的に配信し、さまざまな情報をお送りさせていただきま す。ご不要の場合は、代理店サイト内のお問い合わせフォームよりその旨ご連絡ください。 代理店サイト新規ご利用登録 ※ 新規ご利用登録後「新規ご登録のご確認メール」が届かない場合は、メールアドレスを誤入力の可能性がありますので、 口 こちらよりお問い 合わせください。

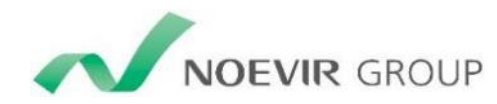

## 4. 「販売代理店コード・サロンスタッフコード」と「生年月日」を 入力し、「次へ」をクリックします。

## **NOEVIR** 代理店サイト

## ノエビア代理店サイト新規ご利用登録

こちらからノエビア代理店サイトのご利用登録ができます。 ご利用登録に関するお問い合わせは 回ノエビア事務局までお願いします。

販売代理店コードもしくはサロンスタッフコードと生年月日を入力して「次へ」をクリックしてください。

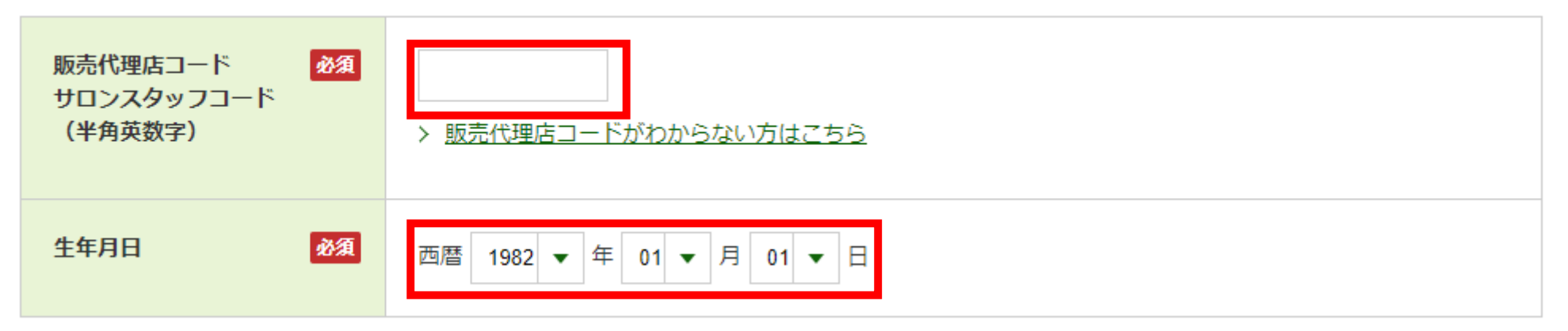

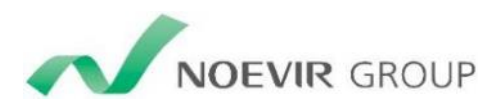

## 5.「空メール送信」ボタンをクリックします。

## **NOEVIR** 代理店サイト

### ノエビア代理店サイト新規ご利用登録

メールアドレスの登録をします。 「空メール送信」をクリックします。 尚、登録後も代理店サイトよりご変更いただけます。

| 販売代理店コード | 01234567                                                                                 |
|----------|------------------------------------------------------------------------------------------|
|          | マメール送信                                                                                   |
|          | <ol> <li>①「空メール送信」をクリックするとご利用のメールソフトが立ち上がります。</li> <li>そのまま何も変えずにメール送信してください。</li> </ol> |
|          | ②届いたメールの本文記載のURLをクリックすると続きの登録フォームが開きます。<br>必須項目に入力して登録完了になります。                           |
|          | 迷惑メール対策として受信制限をしている方は、webmaster@noevir.jpからメールを受信できるよ<br>う設定をお願いいたします。                   |
|          | ▲ ノエピア代理店サイトからの新想ご利用登録のメールが届かない場合はこちら                                                    |
|          | ▲ メールアドレスを入力する方はごちら                                                                      |

戻る

 $\leq$ 

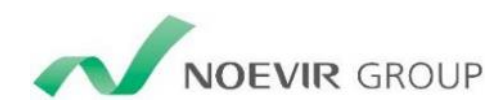

## 6. ご利用のメールソフトが起動しますので、何も変更せずに そのまま送信します。

| ⁼_=<br>≍/= | 宛先<br>C C (C) | ds-shinki@noevir.co.jp |
|------------|---------------|------------------------|
| 达1目<br>(S) | <br>件名(U)     | 【01234567】このまま送信してください |
| له         |               |                        |
|            |               |                        |
|            |               |                        |
|            |               |                        |
|            |               |                        |

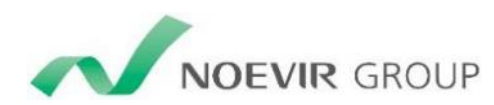

# 7. 送信したメールアドレス宛に、「登録手続き」メールが届きますので、URLをクリックします。

ノエビア代理店サイト <webmaster@noevir.jp> abcde@noevir.ne.jp 【ノエビア代理店サイト】登録手続き ノエビア代理店サイトをお申込みいただき、誠にありがとうございます。 このメールは、代理店サイトの利用登録を希望されているお客さまへ、 ご本人さまのメールアドレスの確認のため自動的にお送りしています。 下記の URL をクリックして登録手続きへ進んでください。 <登録 URL> https://gas.beauty.noevir.jp/NoevirPortal/PreUser/NOA00140D.aspx?U=992b6d757217b9f5c291b70b87 なおこのメールにお心当たりのない場合は、 他のお客さまが誤ってメールアドレスを入力し、メールが誤配信された可能性があります。 お手数ですが、このメールは破棄していただきますようお願いいたします。 メールアドレスのご登録にお心当たりがない場合でも、 メール内に記載されている URL をクリックされない限り、 このメールアドレスは登録されませんのでご安心ください。 そのほかご質問等がございましたらノエビア代理店サイト(webmaster@noevir.ip)までご連絡ください。

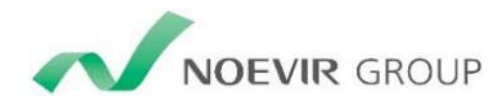

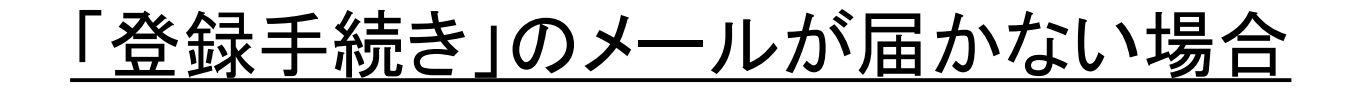

#### **NOEVIR** 代理店サイト

☑ <u>ノエビアTOPへ</u>

#### ノエビア代理店サイト新規ご利用登録

メールアドレスの登録をします。 「空メール送信」をクリックします。 尚、登録後も代理店サイトよりご変更いただけます。

| 販売代理店コード | 01234567                                                                                 |
|----------|------------------------------------------------------------------------------------------|
|          | ▼ 空メール送信                                                                                 |
|          | <ul> <li>①「空メール送信」をクリックするとご利用のメールソフトが立ち上がります。</li> <li>そのまま何も変えずにメール送信してください。</li> </ul> |
|          | ②届いたメールの本文記載のURLをクリックすると続きの登録フォームが開きます。<br>必須項目に入力して登録完了になります。                           |
|          | 迷惑メール対策として受信制限をしている方は、webmaster@noevir.jpからメールを受信できるよう設定をお願いいたします。                       |
|          | ▲ ノエビア代理店サイトからの新規ご利用登録のメールが届かない場合はこちら                                                    |
|          | △ メールアドレスを入力する方はごちら                                                                      |

迷惑メール対策として受信制限を している方は、 【webmaster@noevir.jp】からメー ルを受信できるよう設定をお願い いたします。 今後、ご登録いただいたメールア ドレス宛に、ノエビアからさまざま な情報をお送りさせていただきま す。

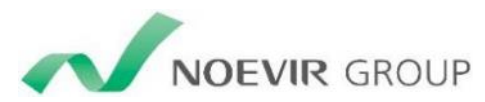

# 8. メール配信設定の選択 および ログインパスワードの入力をして、「次へ」をクリック。

### ノエビア代理店サイト新規ご利用登録

下記をご入力の上、「次へ」をクリックしてください。 尚、登録後も代理店サイトよりご変更いただけます。

|     | 販売代理店コード                        | 01234567                                                             |
|-----|---------------------------------|----------------------------------------------------------------------|
|     | 登録メールアドレス                       | abcde@noevir.ne.jp                                                   |
|     | メールマガジンの送信                      | ● 要 ○ 不要                                                             |
| ٢   | HTMLメール受信可否                     | <ul> <li>● 可 ○ 否</li> <li>・HTML形式のメールを希望される方は「可」をご選択ください。</li> </ul> |
|     | ご希望のパスワード 必須<br>(半角英数字混合8~10文字) |                                                                      |
|     | 次へ                              | >                                                                    |
| ГНЛ | 「ML形式のメー                        | ル」とは                                                                 |
| 写真  | しや文字装飾の                         | ついたメールです。文字情報のみのテキスト                                                 |
| メー  | ールより通信量カ                        | が多くなります。                                                             |

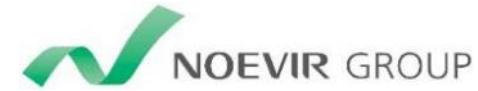

## 【重要】パスワードの管理について

代理店サイトに限らず、ご自身が使用するログインIDとパスワードの管理はとても重要です。

パスワードは忘れずに覚えて頂ければ良いですが、どうしても覚えられない 場合は、メモし、財布など第三者の目の触れない場所に保管するようにしま しょう。

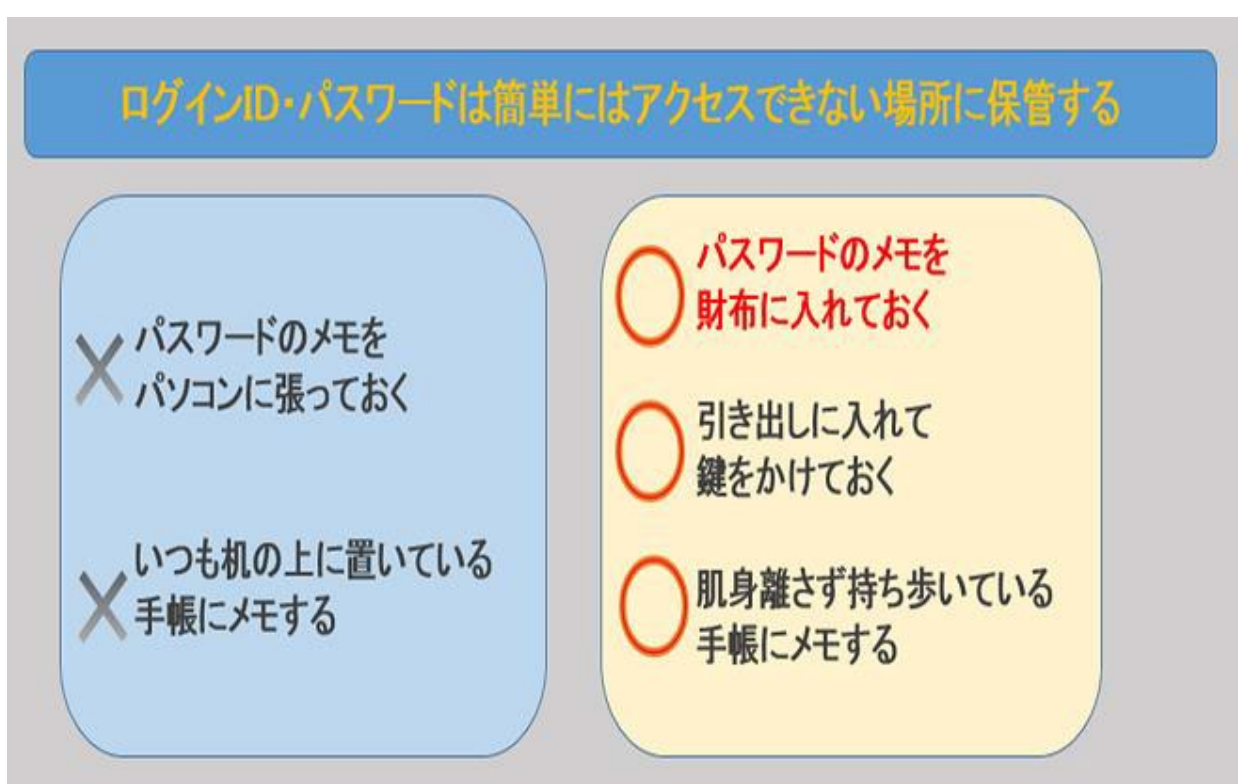

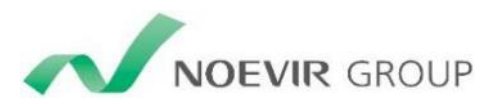

# 9. 確認のため、手順8で入力したパスワードをもう一度入力し、登録をクリックします。

## ノエビア代理店サイト新規ご利用登録

確認のため、パスワードを再度ご入力の上、 「登録」ボタンをクリックしてください。 登録完了後、ご入力いただいたメールアドレス宛にメールを送信いたします。

| 販売代理店コード                        | 01234567                                                                                                    |
|---------------------------------|----------------------------------------------------------------------------------------------------|
| ご希望のパスワード 必須<br>(半角英数字混合8~10文字) |                                                                                                    |
| 登録メールアドレス                       | abcde@noevir.ne.jp                                                                                                    |
| メールマガジンの送信                      | 要                                                                                                    |
| HTMLメール受信可否                     | 可                                                                                                    |
| < हठ                            | < ₩ 2000 - 2000 - 2000 |

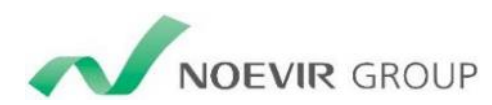

## 10.「ログイン画面へ」をクリックします。

### ノエビア代理店サイト新規ご利用登録

ご登録ありがとうございました。 登録充了のメールを送信いたしました。

ログイン画面の「ID」には販売代理店コードをご入力ください。

ログイン画面へ

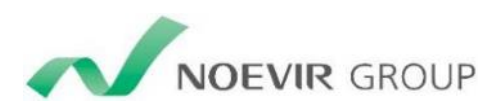

# 11. 代理店サイトのログイン画面が表示されます。

### **NOEVIR** 代理店サイト

ここからのページは、株式会社ノエビアとご契約いただいている販売会社・販売代理店さまとサロンスタッフさま専用のページです。弊社とご契約いた だいていない方はご利用できませんので、ご了承ください。

#### > <u>新規ご登録はこちら</u>

| 8桁の代理店コード(ID)もしくはサロンスタッフコード、とパスワードを入力後、「ログイン」ボタンをクリックしてください。                                                                                                    |
|----------------------------------------------------------------------------------------------------|
| 代理店コード<br>(サロンスタッフコード)                                                                                                    |
| パスワード                                                                                                    |
| □ 次回から代理店コード(サロンスタッフコード)の入力を省略する                                                                                                    |
| ログイン                                                                                                    |
| > <u>パスワード忘れはこちら</u> > <u>代理店コード(サロンスタッフコード)確認はこちら</u> > <u>代理店サイトご利用環境について</u>                                                                                    |
| <ul> <li>※ 代理店サイトをご覧いただくには、8桁の代理店コード(ID)もしくはサロンスタッフコードとパスワードが必要です。</li> <li>※ パスワードは3ヶ月に1回変更されることをお勧めします。</li> <li>※ ノエビアサポートをご利用の方は、代理店サイトの登録が必要になります。</li> </ul> |

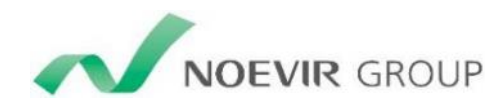

## <u>パスワードを忘れた場合</u>

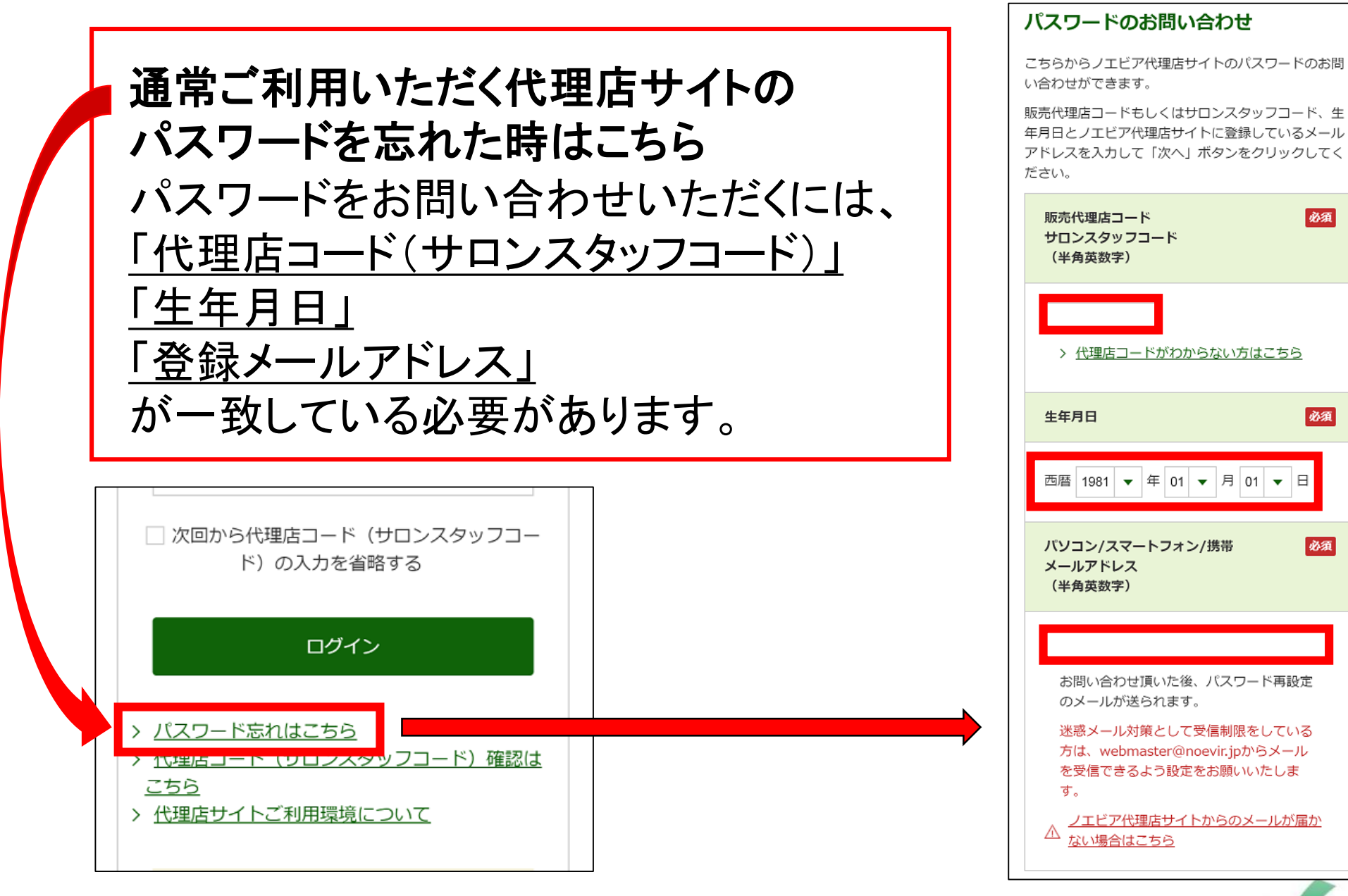

NOEVIR GROUP

パスワードを忘れた場合

パスワードはお電話でお問い合わせいただくこともできます。 <mark>代理店サイトフォローセンター</mark>

0120-779-505

(月~金10:00~17:00 土・日・祝日を除く) ※携帯電話・PHSからもご利用いただけます。

ご本人確認のため、代理店・サロンスタッフ申請時の登録電話番号に折り 返し、ロ頭でパスワードをお伝えします。 携帯電話をご登録いただくと、外出先からお問い合わせすることができま す。

電話番号が変更になった場合は、必ず変更手続きを行ってください。

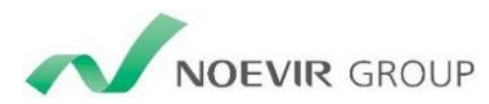